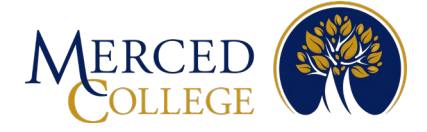

# Steps to Register for Multi-Factor Authentication (MFA) using Okta Verify Application For Apple Devices

## To set up Okta Verify you must have:

- An active student account (for students) or an active staff account (for staff).
- A computer (desktop or laptop) with an active internet connection.
- A smart mobile device [phone (iOS or Android) or tablet (iPad or Android)] with an active internet connection.

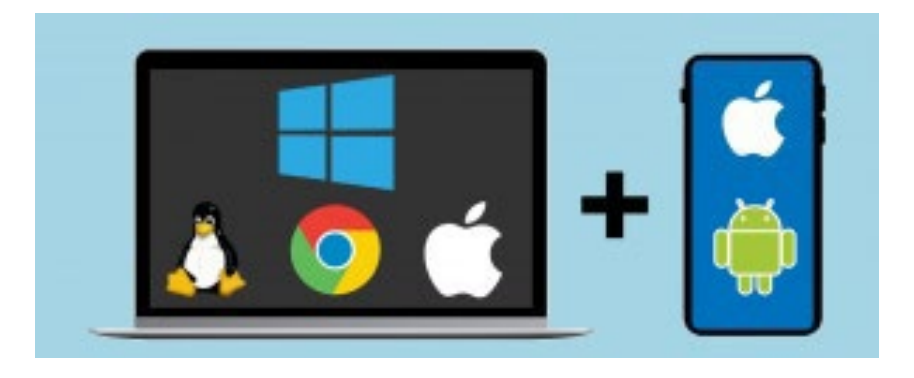

Please review all the instructions before starting.

# **On your Mobile Device**

- 1. Open the camera on your mobile device
- 2. Hover over the QR code to scan, then tap the "App Store" icon that pops up

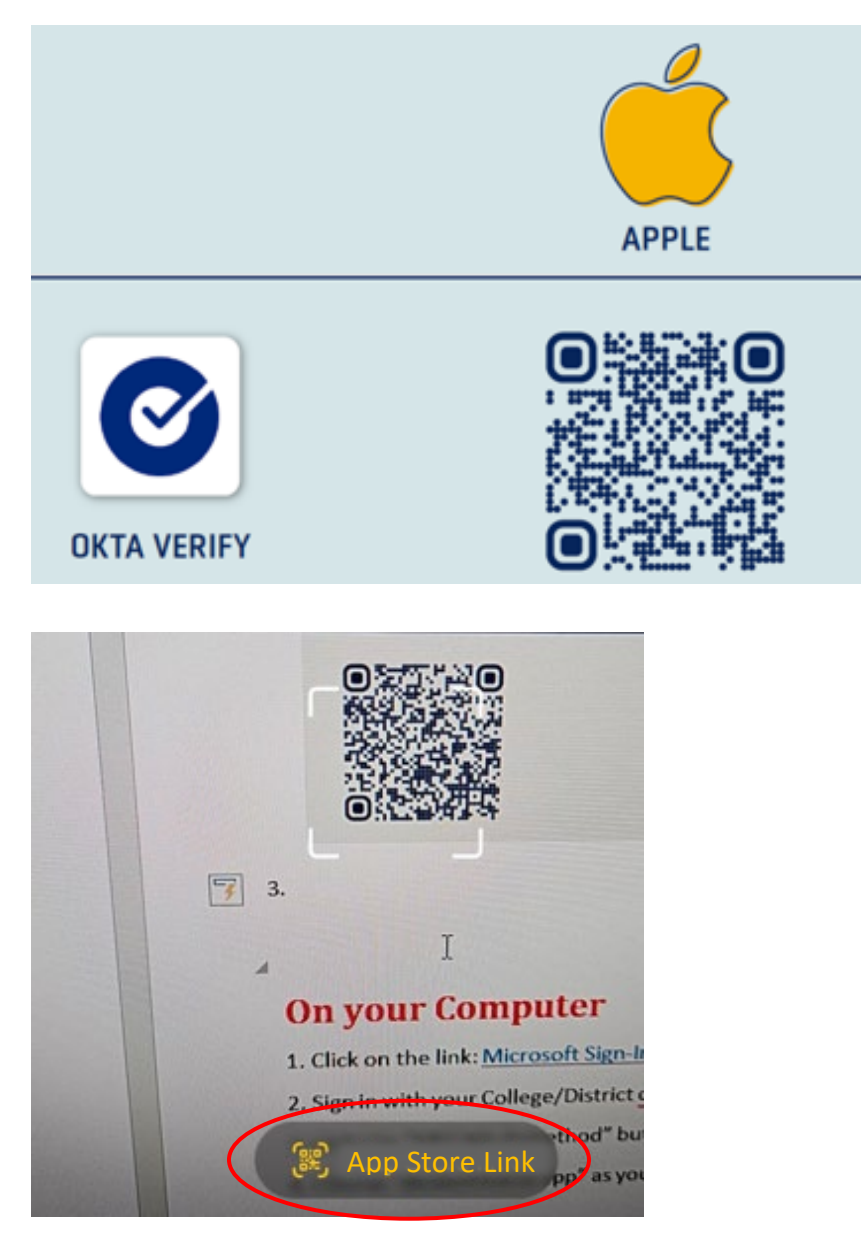

Note: If you are unable to scan the QR code, open your App Store and type Okta Verify in the search bar. Make sure the app has the same logo and says Okta Verify.

#### 3. Tap "Get"

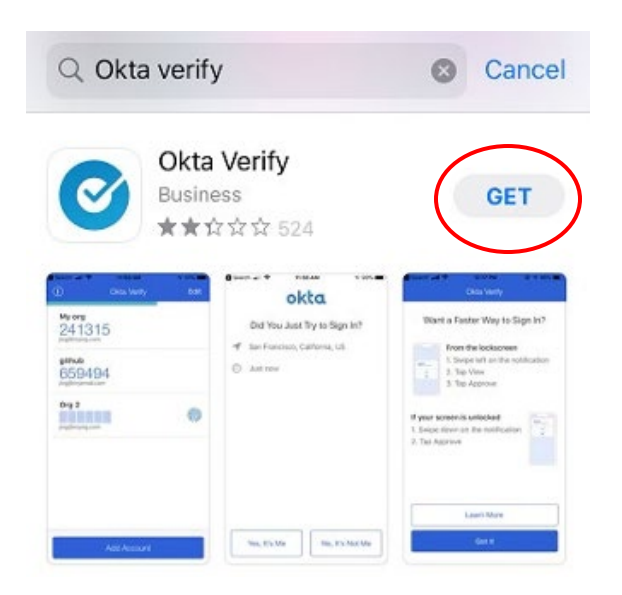

4. On some iPhones, you will need to double-click with the side button, on others, you will need to enter your Apple ID. This example uses the double-click method. (While the app is installing, go to the next step)

Note: If you forgot your Apple ID, you will need to reset your password.

| Q, okta verify                |                  | Concel           |
|-------------------------------|------------------|------------------|
| G Google<br>Selectived        |                  | Q.               |
| England and your              |                  | _                |
|                               | Double<br>to I   | Click<br>Install |
|                               |                  |                  |
| Okta Veri                     | fy               | _                |
| App Store                     |                  | ×                |
| Okta Ver<br>Okta, Inc.<br>App | ify 🚈            |                  |
| Account:                      |                  |                  |
|                               | Ð                |                  |
| Confirm                       | with Side Button |                  |

# **On your Computer**

- 1. Click on the link: Okta Login Page
- 2. Enter your Merced College email and password, then click "Sign-in"

|             | Sign In |  |
|-------------|---------|--|
| Email Addre | SS      |  |
|             |         |  |
| Password    |         |  |
|             |         |  |
| Rememb      | er me   |  |
|             |         |  |
|             | Sign In |  |

### Note: If prompted to update your profile, click "Remind me Later".

| 0   | account using SMS (optional)                                                                                               |
|-----|----------------------------------------------------------------------------------------------------|
|     | Okta can send you a text message with a recovery code. This feature is<br>useful when you don't have access to your email. |
|     | Add Phone Number                                                                                                    |
| (1) | Add a phone number for resetting your password or unlocking your<br>account using Voice Call (optional)                    |
|     | Okta can call you and provide a recovery code. This feature is useful<br>when you don't have access to your email.         |
|     | Add Phone Number                                                                                                    |
|     |                                                                                                    |

|                   |                            |               |             |               | Joe<br>Merced Colleg |
|-------------------|----------------------------|---------------|-------------|---------------|----------------------|
| ly Apps           |                            |               |             | Sort <b>v</b> |                      |
| ) Work            |                            |               |             |               |                      |
|                   |                            |               |             |               |                      |
| in LEARNING       |                            | Ô             | Ø           |               |                      |
| LinkedIn Learning | Canvas - Merced<br>College | Calm-Students | AwardSpring |               |                      |

Click on the drande لماء الرميم مرما ل

4. Click on "Settings"

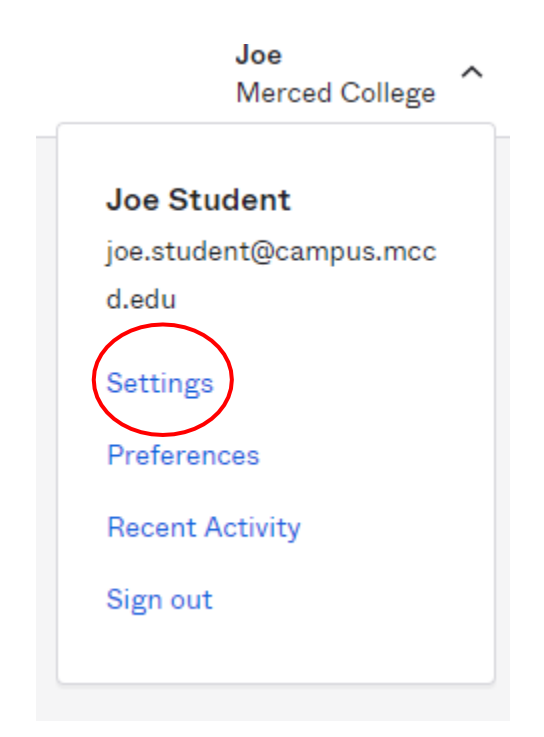

### 5. Under the "Extra Verification" heading, click "Set up" next to "Okta Verify"

| [] Forgot Password Text Message                                                   |                                          |
|-----------------------------------------------------------------------------------|------------------------------------------|
| Okta can send you a text message with a r<br>you don't have access to your email. | ecovery code. This feature is useful whe |
|                                                                                   | 🖋 Add Phone Numbe                        |
| Forgot Password Voice Call                                                        |                                          |
| Okta can call you and provide a recovery c<br>have access to your email.          | ode. This feature is useful when you do  |
|                                                                                   | 🖋 Add Phone Numbe                        |
|                                                                                   |                                          |

Note: If "Set up" says "Disabled", scroll back to the top of the page and click the green "Edit Profile" button. The page will reload and you can see "Set up".

### 6. Click "Setup"

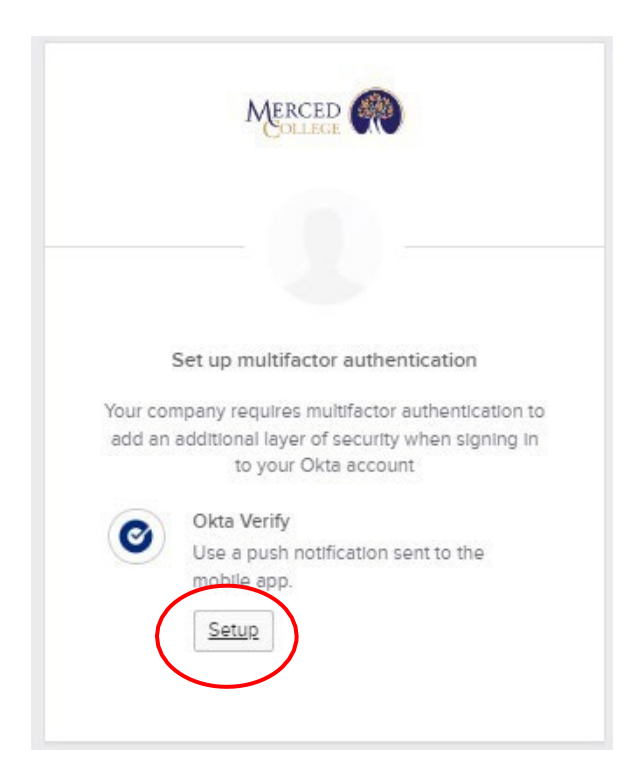

#### 7. Select "iPhone"

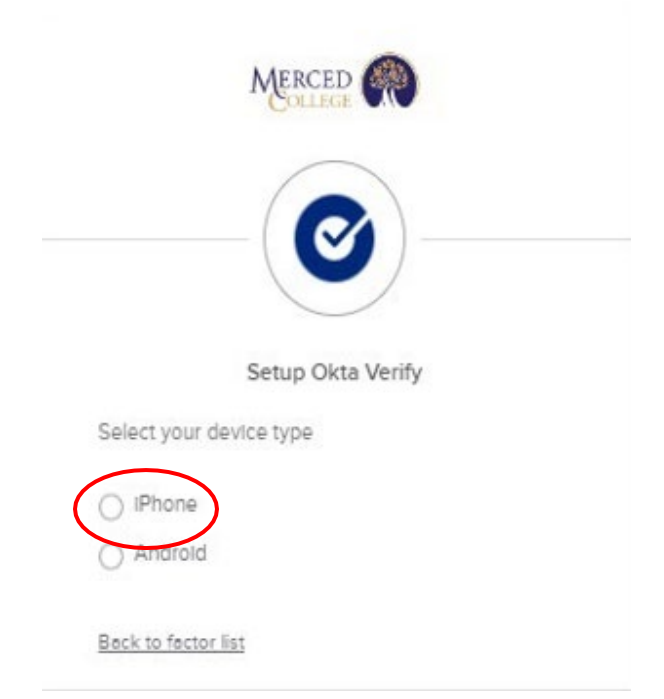

### 8. Click "Next"

| Merc                                        |                           |
|---------------------------------------------|---------------------------|
| Setup 0                                     | <b>X</b><br>Dkta Verify   |
| Select your device type                     |                           |
| <ul> <li>IPhone</li> <li>Android</li> </ul> |                           |
| Download Okta                               | Verify from the App Store |
|                                             | Next                      |
| Back to factor list                         |                           |

9. A QR Code will appear on your computer screen, leave the screen open and go back to your mobile device

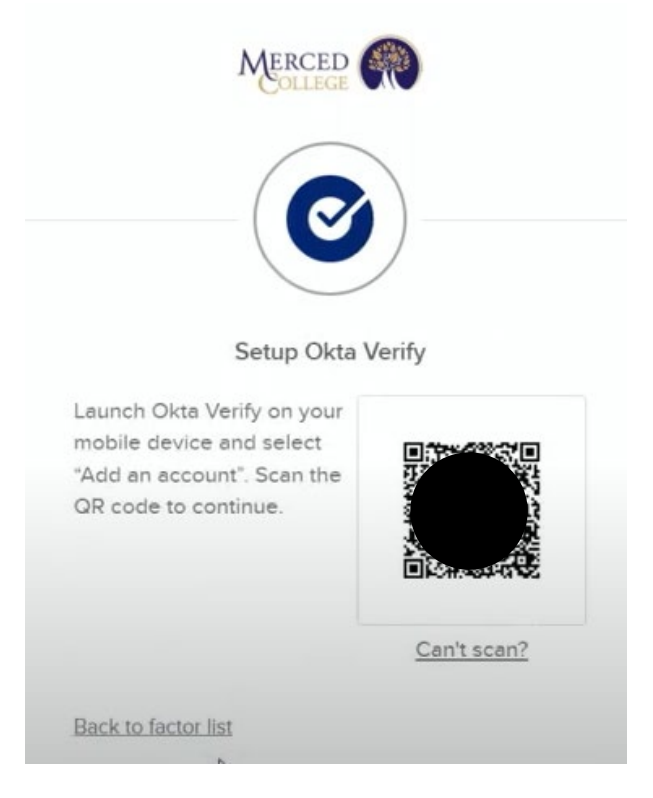

# **On your Mobile Device**

1. Open the Okta Verify app on your mobile device

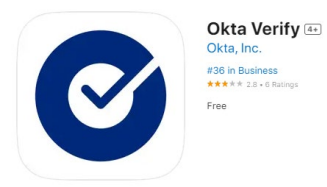

2. Tap "Get Started"

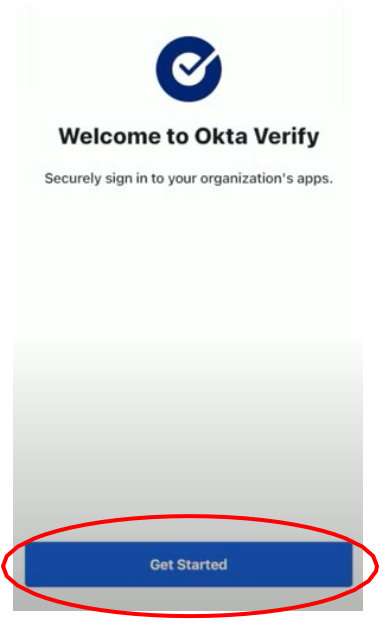

3. Tap "Next"

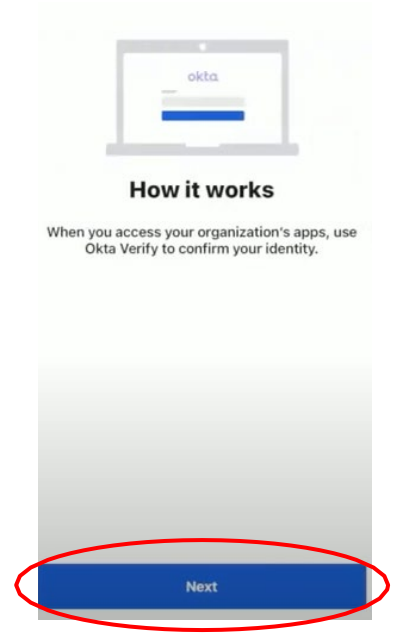

### 4. Tap "Add Account"

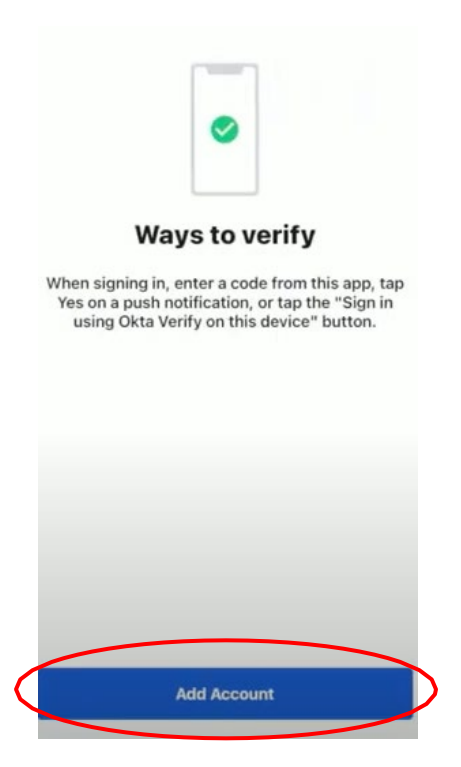

5. Tap "Organization"

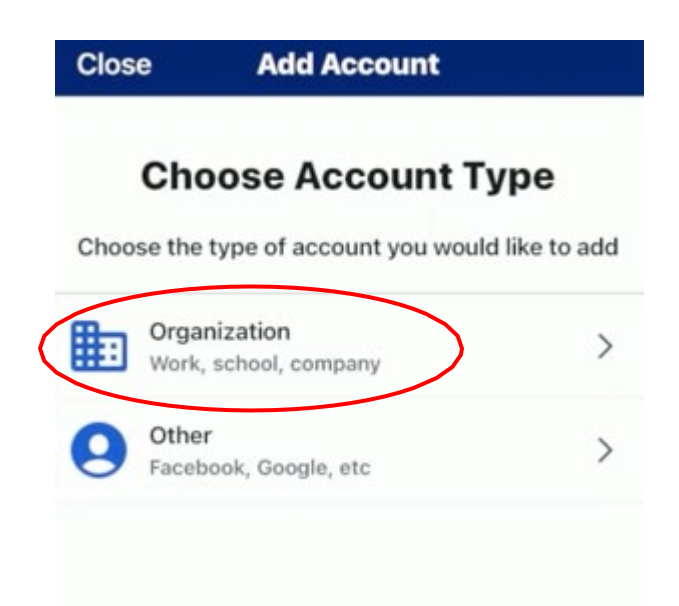

6. For the question, "Add Account from Another device?", tap "Skip"

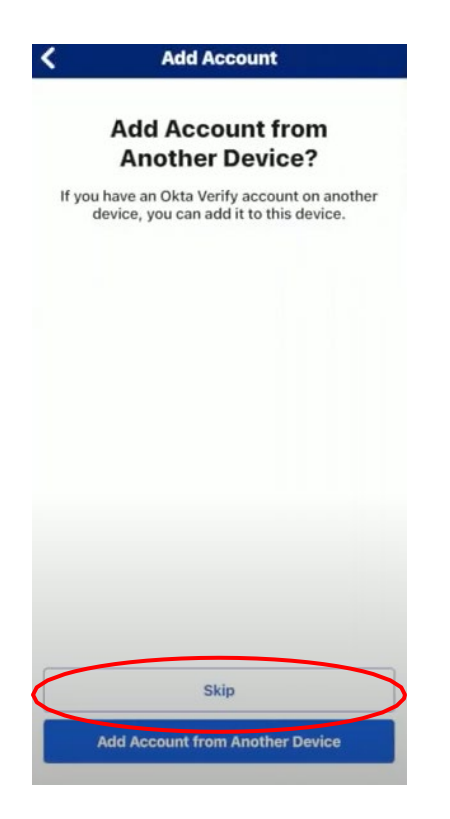

7. Tap "Yes, Ready to scan"

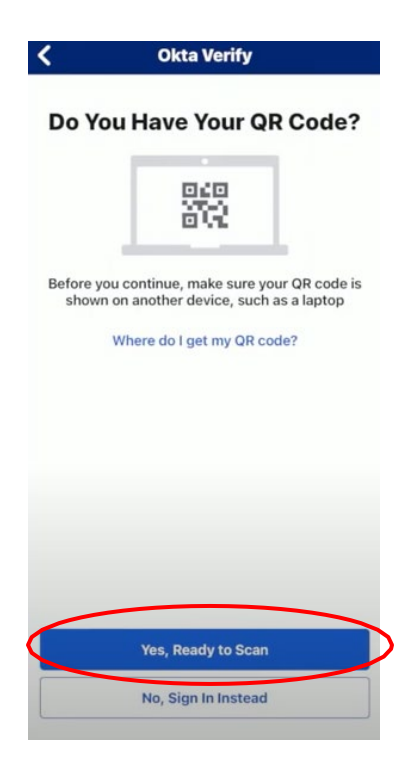

8. Tap "Allow"

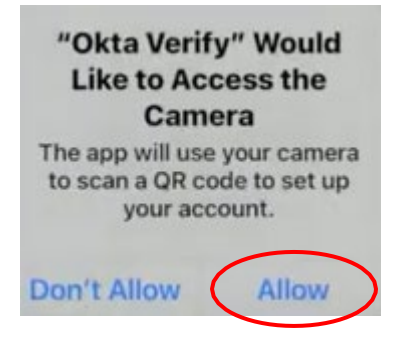

# **On your Computer**

1. Scan the QR code on your computer screen with the app on your mobile device

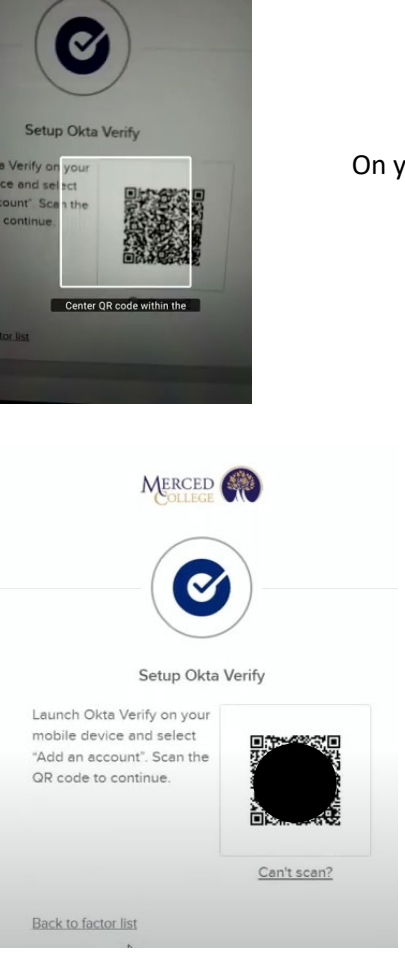

On your mobile device

On your computer screen

## **On your Mobile Device**

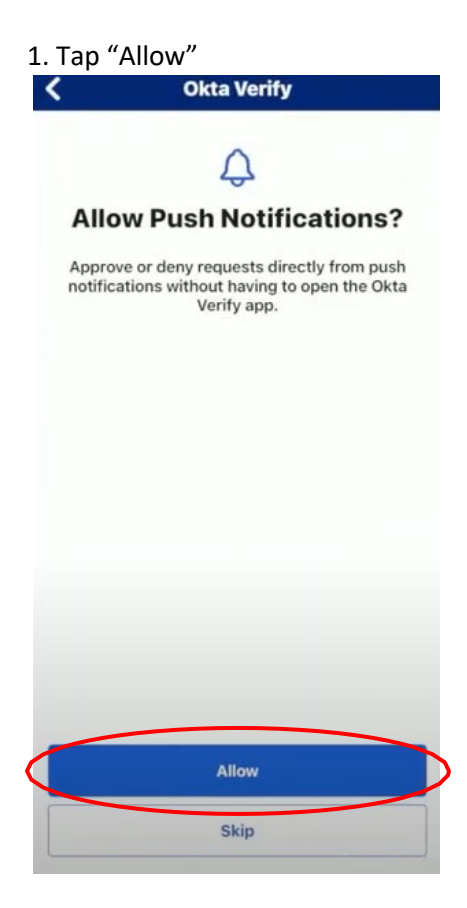

2. Tap "Allow"

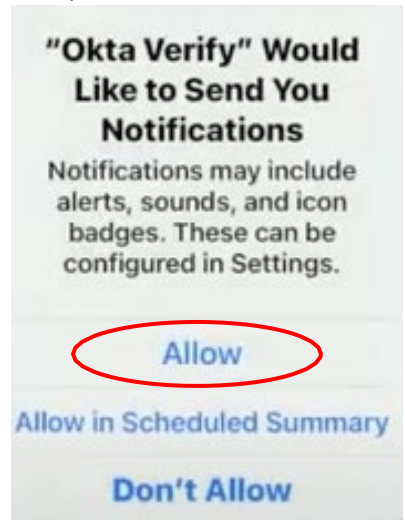

### 3. Tap "Done"

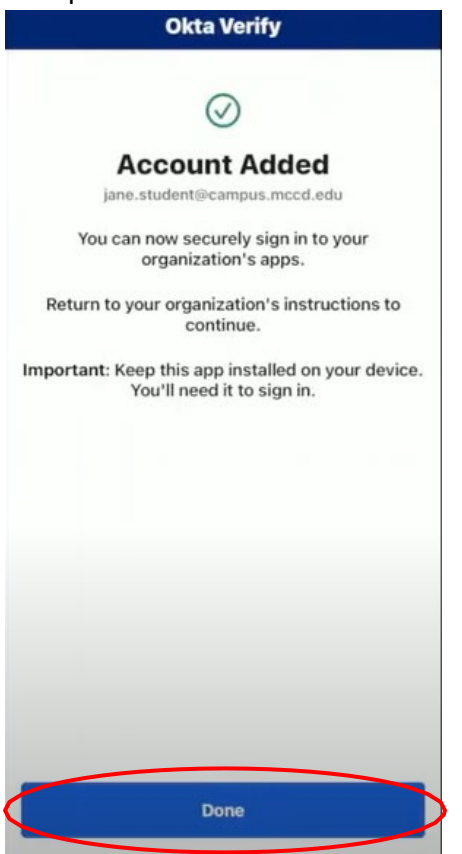

If you need assistance, call (209) 381-6565 or email myhelp@mccd.edu